### Добро пожаловать в Центр компетенций!

# Инструкция для студентов по прохождению тестирования на платформе АНО «Россия – страна возможностей»

Шаг 1. Необходимо перейти на сайт платформы АНО «PCB»: <u>https://softskills.rsv.ru/</u> и нажать на кнопку «Пройти тестирование»

| POCC<br>CTP<br>BO3MOX | ия – 72<br>Ана<br>Ностея<br>компетенций                             | ІНОБРНАУКИ<br>ССИИ                              | w                                            | ПРОЙТИ ТЕСТИРОВАНИЕ     |
|-----------------------|---------------------------------------------------------------------|-------------------------------------------------|----------------------------------------------|-------------------------|
|                       | УЗНАЙ И ПР                                                          | РОКАЧАЙ                                         | СВОЙ УРОЕ                                    | ВЕНЬ                    |
|                       | SOFT                                                                | SKIL                                            | LS                                           |                         |
|                       | <b>ЦЕНТРЫ КОМПЕТЕНЦИЙ</b><br>Взлетная полоса для<br>удачного старта | узнай уровень<br>своих<br>компетенций           | построй<br>траекторию<br>развития            | прокачай<br>компетенции |
|                       | получи паспорт компетенций                                          | открой доступ к<br>работодателям и<br>экспертам | найди работу<br>мечты или начни<br>свое дело | начать                  |
|                       | - 1/                                                                | PEPP                                            | 05                                           |                         |

Шаг 2. Вход в личный кабинет

- Для начала работы необходимо **создать личный кабинет** на платформе «PCB».
- Если у вас уже есть аккаунт на платформе, то выполните вход по своему логину и паролю.

| Для создания новой учетной т | Россия -<br>Стеана<br>возможностей                          | Ru    | ссылке «Зарегистрироваться» |
|------------------------------|-------------------------------------------------------------|-------|-----------------------------|
|                              | Вход                                                        |       |                             |
|                              | <b>) E-mail</b>   () Номер телефона                         |       |                             |
| -                            | Зародь                                                      | ~     |                             |
|                              | Я не робот                                                  |       |                             |
|                              | Нажмите, чтобы продолжить<br>SmartCaptcha by Yandex Cloud   | ?     |                             |
|                              | Войти                                                       |       |                             |
|                              | Нет аккаунта? <mark>Зарегистриров</mark><br>Не помню пароль | аться |                             |
|                              |                                                             |       |                             |

#### Важно! Заполнение регистрационной формы.

✓ Пожалуйста, внимательно заполните все поля формы «Регистрация». Рекомендуем зарегистрироваться по электронной почте для удобства дальнейшего взаимодействия, на почту придет письмо с кодом подтверждения регистрации.

✓ Поля «Фамилия», «Имя», «Отчество» заполните в соответствии с данными документа, удостоверяющего личность, – паспортом.

✓ Пароль необходимо заполнить два раза и запомнить его. Пароль пригодится в будущем.

✓ После заполнения данных, пожалуйста, ознакомьтесь с Пользовательским соглашением и Политикой обработки персональных данных и **примите условия**, установив «галочки» в соответствующих полях.

✓ После этого необходимо нажать «Зарегистрироваться».

| 2000.00                               | Нажимая кнопку «Зарегистрироваться»:                                                                                            |
|---------------------------------------|----------------------------------------------------------------------------------------------------|
| BOSHOWHOCTER                          | Я принимаю условия Пользовательского<br>соглашения                                                                              |
| Регистрация                           | Я даю согласие на обработку моих<br>персональных данных на условиях,<br>определённых Политикой обработки<br>персональных данных |
| Чмя                                   | Я хочу получать новостную рассылку о<br>проектах АНО «Россия - страна<br>возможностей»                                          |
| лчество                               | Я не робот<br>Нажмите, чтобы продолжить                                                                                         |
| цата рождения<br>цата • Месяц • Год • | SmartCaptcha by Yandex Cloud                                                                                                    |
| D E-mail   О Номер телефона           | У Вас уже есть аккаунт? <u>Войти</u>                                                                                            |

#### Подтверждение регистрации.

На почту придет письмо с кодом подтверждения регистрации. Введите код из письма в поле «Код из сообщения».

Письмо придет с электронной почты noreply@service-rsv.ru. Пожалуйста, проверьте ящик со спамом, если не нашли письмо в основном почтовом ящике. После ввода кода нажмите «Подтвердить».

|   | РОССИЯ –<br>СТРАНА<br>ВОЗМОЖНОСТЕЙ Ru –                                  |   |
|---|--------------------------------------------------------------------------|---|
| П | одтверждение регистраци                                                  | И |
|   | Сообщение №2079 с кодом отправлено на почту<br>yulyakulebakina@yandex.ru | _ |
|   | Код подтверждения                                                        | 1 |
|   | Отправить повторно через 56 сек.                                         |   |
|   | Подтвердить 2                                                            |   |
|   | Не получили код проверки? Отменить                                       |   |

#### Если код введен верно, откроется приветственное письмо. Нажмите «Начать».

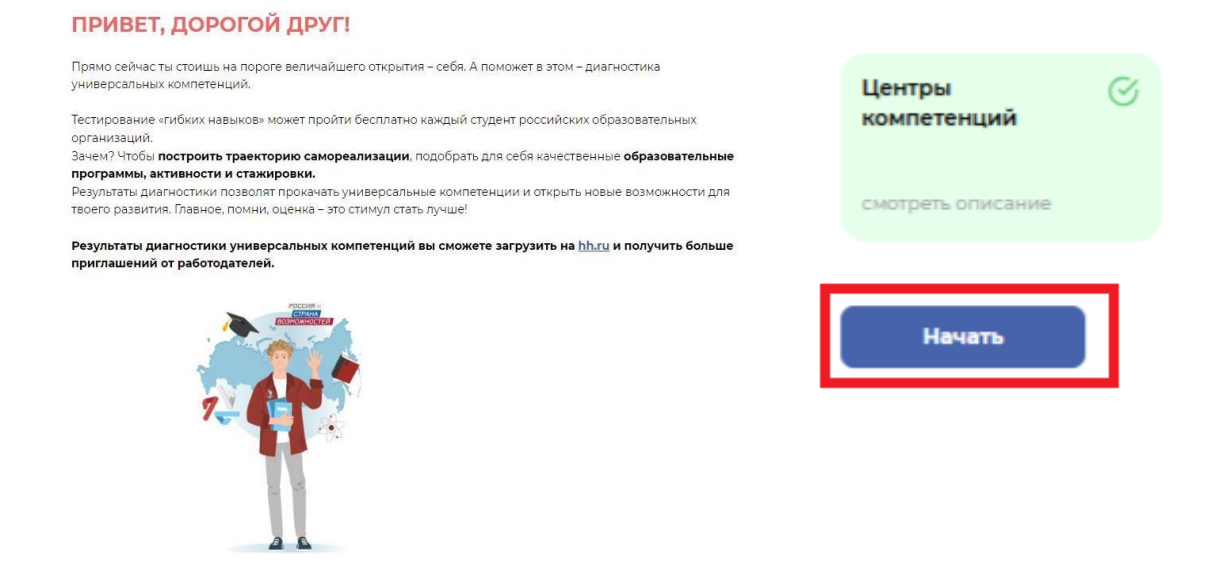

Шаг 3. Заполнение анкеты.

3.1 Если вы только что зарегистрировались, то вам необходимо заполнить анкету. Пожалуйста, прочитайте комментарии и внимательно заполните все обязательные поля анкеты.

Корректно ответьте на все вопросы блока «Образование» и обязательно укажите Центр компетенций Санкт-Петербургского политехнического университета (СПбПУ) в разделе «Ещё».

|                                                                                                    | Служба поддержки С Личный касинет<br>ID: 878459924                                                 |
|----------------------------------------------------------------------------------------------------|----------------------------------------------------------------------------------------------------|
| Регистрация ^                                                                                                    |                                                                                                    |
| Будь внимателен при заполнении анкеты!<br>Нтобы легко и быстро пройти регистрацию,<br>s поле «Учебное заведение» и «Центр<br>компетенций» вноси корректные данные.                                                                                                    | Анкета                                                                                             |
| te удалось найти свой университет в<br>глиске? Обратись в техподдержку и мы его<br>збязательно добавим. А если не увидел<br>центр компетенций, то выбери<br>еографически ближайший к тебе. Без<br>привязки результатов к конкретному<br>центру компетенций возможности для<br>развития будут ограничены. | Гражданство                                                                                        |
| бращаем внимание на <b>необходимость</b><br>казания (обновления) номера курса,<br>сли в данный моментучишься в<br>ниверситете. Если уже отучился - укажи<br>омер курса при выпуске.                                                                                                    | Центр компетенций Санкт-Петербургского политехнического × ▼<br>университета Петра Великого (СПбПУ) |
| Свернуть описание 🥆                                                                                                    | нет твоего цк в спискет вывери теографически олижаишии к теое <u>центр</u><br>компетенций          |
| С Анкета                                                                                                    | Назад Сохранить                                                                                    |
| Диагностика компетенций                                                                                                    |                                                                                                    |
|                                                                                                    |                                                                                                    |

Это позволит в конце учебного года запросить Паспорт универсальных компетенций в выбранном центре в дополнение к диплому и направить его вместе с резюме работодателю.

3.2 Если вы регистрировались ранее, заполнили анкету, но не проходили тестирование, то у вас откроется окно с анкетой. Необходимо перепроверить внесённые ранее данные и нажать кнопку «Сохранить».

Обязательно проверьте, указан ли у вас в разделе «Ещё» Центр компетенций Санкт-Петербургского политехнического университета (СПбПУ).

3.3 Если вы ранее проходили тестирование, то у вас сразу откроется доступ к тестам. Тесты будут доступны, если вы их проходили не позднее чем в прошлом учебном году.

| •                          | Базовый инструмент                                    |
|----------------------------|-------------------------------------------------------|
| иагностика компетенций 🔷 🔨 | Инструмент направлен на измерение способности респонд |
|                            | использовать имеющиеся у него ресурсы, чтобы эффекти  |
| Paapaoulutte oplikoauluto  | справляться, адаптироваться и преуспевать в ответ     |
| Развернуть описание 🗸      | изменяющиеся условия работы, извлекать уроки          |
|                            | дальнейшего развития.                                 |
| Опросник жизнестойкости    | Ориентировочное время заполнения 15-20 минут, время   |
|                            | прохождение теста не ограничено, темп заполне         |
|                            | индивидуален.                                         |
|                            |                                                       |
| Тест "Анализ информации"   |                                                       |
|                            |                                                       |
| Ушиверсовыный лишестный    | Приступить                                            |
| опредсильный личностный    |                                                       |
| опросник                   |                                                       |
|                            |                                                       |
| Опросник мотиваторов и     |                                                       |
| демотиваторов              |                                                       |
|                            |                                                       |
| Ценностные установки       |                                                       |
| лидерства                  |                                                       |
|                            |                                                       |
|                            |                                                       |
| Эмоциональный интеллект    |                                                       |
|                            |                                                       |
|                            |                                                       |
| Пассивный словарный запас  |                                                       |
|                            |                                                       |
| 0                          |                                                       |
| Клиентоориентированности   |                                                       |
| клиентоориентированности   |                                                       |
| •                          |                                                       |
|                            |                                                       |
|                            |                                                       |
| точнение номера курса      |                                                       |

Шаг 4. Прохождение тестирования.

✓ Этап «Диагностика компетенций». Как только анкета пройдена, станет доступен этап диагностики.

✓ Инструменты оценки. Этап включает 8 тестов: 4 базовых (обязательных к прохождению!) и 4 дополнительных.

✓ Тестирование. Тесты можно проходить в любой последовательности в удобное время.

| •                                                                                                    | Базовый инструмент                                    |
|----------------------------------------------------------------------------------------------------|-------------------------------------------------------|
| иагностика компетенций 🔨 🔨                                                                                                    | Инструмент направлен на измерение способности респонд |
|                                                                                                    | использовать имеющиеся у него ресурсы, чтобы эффекти  |
| manage and a second second second second second second second second second second second second second second                                                                                                    | справляться, адаптироваться и преуспевать в ответ     |
| Развернуть описание 🗸                                                                                                    | изменяющиеся условия работы, извлекать уроки          |
|                                                                                                    | дальнейшего развития.                                 |
|                                                                                                    | Ориентировочное время заполнения 15-20 минут, время   |
| Опросник жизнестоикости                                                                                                    | прохожление теста не ограничено темя заполна          |
|                                                                                                    | инривируалан                                          |
|                                                                                                    | индивидуален.                                         |
| Тест "Анализ информации"                                                                                                    |                                                       |
|                                                                                                    |                                                       |
|                                                                                                    | Приступить                                            |
| Универсальный личностный                                                                                                    |                                                       |
| опросник                                                                                                    |                                                       |
|                                                                                                    |                                                       |
| Опросник мотиваторов и                                                                                                    |                                                       |
| демотиваторов                                                                                                    |                                                       |
|                                                                                                    |                                                       |
| A CONTRACT OF A CONTRACT OF A |                                                       |
| ценностные установки                                                                                                    |                                                       |
| лидерства                                                                                                    |                                                       |
|                                                                                                    |                                                       |
| Эмоциональный интеллект                                                                                                    |                                                       |
|                                                                                                    |                                                       |
|                                                                                                    |                                                       |
| Пассивный словарный запас                                                                                                    |                                                       |
| Пасснаным словарярия запас                                                                                                    |                                                       |
|                                                                                                    |                                                       |
| Опросник                                                                                                    |                                                       |
| клиентоориентированности                                                                                                    |                                                       |
|                                                                                                    |                                                       |
| •                                                                                                    |                                                       |
|                                                                                                    |                                                       |
|                                                                                                    |                                                       |
|                                                                                                    |                                                       |

✓ Технические требования. Для прохождения тестов важно использовать ноутбук или персональный компьютер и убедиться, что интернет-соединение стабильно.

✓ Инструкции к тестам. Перед каждым тестом есть подробная инструкция по его прохождению. Важно! Внимательно прочитайте инструкции к тестам, в некоторых есть ограничения по времени и количеству попыток.

✓ Персональные отчеты. В течение 48 часов после прохождения каждого инструмента оценки в Личный кабинет на платформе АНО «Россия – страна

возможностей» будет направлен персональный отчет с результатами и рекомендациями по развитию. А после прохождения, как минимум, четырех базовых тестов в личном кабинете появится сводный отчет по всем инструментам – Отчет по результатам дистанционной оценки «Оценка в рамках проекта «Центры компетенций». Все отчеты будут доступны в разделе «Персональные отчёты» Личного кабинета.

|            | UserID: 484552502                  | Основное Компетенции Проекты Обучение Стажировки Ег                 |
|------------|------------------------------------|---------------------------------------------------------------------|
|            | Личный QR-код                      | Еще / Персональные отчеты                                           |
|            | 25 лет<br>Россия с Санкт-Петербирс | Оценка в рамках проекта «Центры компетенций» Скачать все отчёт      |
|            | Перейти к полному профилю          | Отчет по результатам дистанционной оценки:                          |
| Достижения | Персональные отчё                  | 77.12.2024 r. 13.53                                                 |
|            |                                    | Оценка в рамках проекта «Центры компетенций»                        |
|            |                                    | очнет по<br>регультатам<br>дистанаронной<br>оценки 06122024 г. 1018 |
|            |                                    | Отчет по результатам дистанционной оценки: "Анализ                  |
|            |                                    |                                                                     |

✓ Остались вопросы? Если на каком-либо этапе появятся технические проблемы, следует обратиться в техподдержку на сайте АНО «Россия – страна возможностей».

## Удачи в тестировании!